## **Using Office 365**

# OneDrive

- With the new PCSB student email accounts, students also have access to OneDrive
- This provides students a way to create Word, Excel, PowerPoint, OneNote, and Excel Survey documents for FREE!

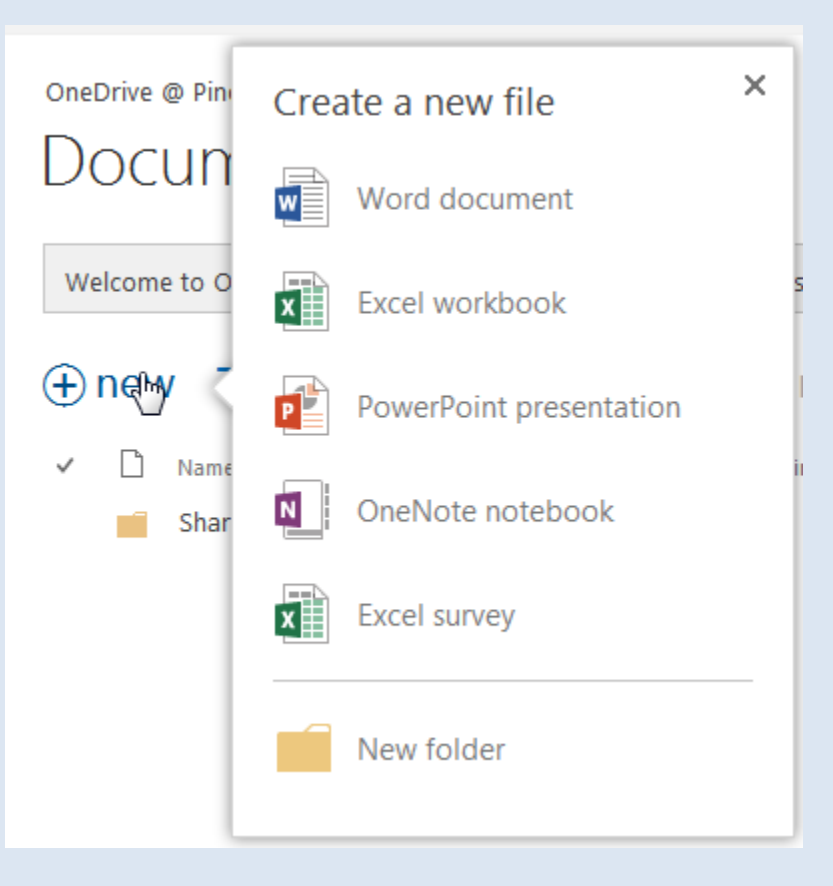

## **To access OneDrive**

#### <u>Click here to go to your PCS email log in</u>

| Pinellas County   | / Schools        |                              |
|-------------------|------------------|------------------------------|
| Type your user na | me and password. |                              |
| User na           | me: r2.d2        | <br>Example: Domain\username |
| Passwor           | d:               |                              |

- Log in with your PCS domain name and password
  - Example: r2.d2; s.12345678

### **Click OneDrive on the top navigation bar**

| Cffice 365                            |                                                  | Outlook               | Calendar                    | People  | Newsfeed | OneDrive | Sites | Projects | Tasks | ø | ? |
|---------------------------------------|--------------------------------------------------|-----------------------|-----------------------------|---------|----------|----------|-------|----------|-------|---|---|
|                                       |                                                  |                       |                             |         |          | Co.      |       |          |       |   |   |
| Get started with Of                   | fice 365                                         |                       |                             |         |          |          |       |          |       |   |   |
| online                                | PC & Mac                                         | <b></b><br>Phon       | e & tablet                  |         |          |          |       |          |       |   |   |
| Learn what you can do with Office 365 | Install software and connect it to Office<br>365 | Set up Of<br>mobile d | fice 365 to work (<br>evice | on your |          |          |       |          |       |   |   |
|                                       |                                                  |                       |                             |         |          |          |       |          |       |   |   |

- OneDrive is a storage place for your documents
- You can save all documents here, similar to saving on your computer, and they will be available by logging into your account from any computer

#### You can create or upload documents

| 1 Office 365                                                                 | Outlook Caler                                                                                     |
|------------------------------------------------------------------------------|---------------------------------------------------------------------------------------------------|
| BROWSE FILES LIBRARY                                                         |                                                                                                   |
| Search OneDrive                                                              | OneDrive @ Pinellas County Schools                                                                |
| My Documents                                                                 | Documents                                                                                         |
| Followed Documents<br>Shared with Me                                         | Welcome to OneDrive @ Pinellas County Schools, the place to store, sync, and share your work. Doc |
| Site Folders                                                                 | ⊕ new ⊼upload ∉ sync ∠edit ∠manage ⊙ share                                                        |
|                                                                              | Name Modified Sharing Modified By                                                                 |
| Recent Documents<br>We couldn't find any recently<br>used documents for you. | 📕 Shared with Everyone 🚥 15 minutes ago 🎎 🗌 7s.2l@pcsb.org                                        |
| USE OFFICE ON DEMAND                                                         |                                                                                                   |

- Click **new** to create a new document
- Click upload to upload an existing document

### **Student version of Microsoft Office**

- You can also download a *free student version* of Microsoft Office from your Office 365 account
- Click the Setting icon and select Office 365 settings

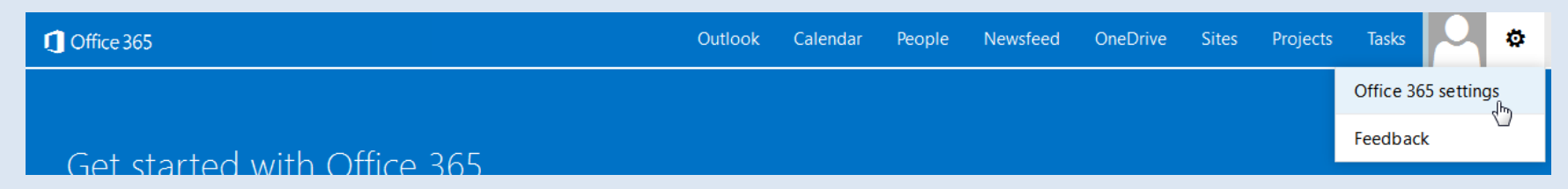

# **Click Software**

#### Cffice 365

#### Office 365 settings

|--|

7S.2L@pcsb.org

Software

Install and manage software.

d b

Start page Change where you land when you sign in to Office 365.

Notifications Decide which notifications you see. Your changes will take effect next time you sign in.

Password

Change your password.

# **Click Install**

| 1 Office 365                    |                                                    |                                           |                                             |                           | Outloo         | k Calenda         | ar People        | Newsfeed           | l OneDrive            | Sites         | Pro |
|---------------------------------|----------------------------------------------------|-------------------------------------------|---------------------------------------------|---------------------------|----------------|-------------------|------------------|--------------------|-----------------------|---------------|-----|
| Software                        | 04:                                                |                                           |                                             |                           |                |                   |                  |                    |                       |               |     |
| OneDrive                        | Install the late                                   | est version                               | of Office                                   |                           |                |                   |                  |                    |                       |               |     |
| Desktop setup<br>Phone & tablet | This will install                                  | the latest ve                             | ersion of the follo                         | owing apps on             | your comput    | er: Word, Excel,  | PowerPoint, One  | Note, Access, Pu   | iblisher, Outlook, Ly | n c, InfoPath | ĝ.  |
|                                 | Word                                               | Excel                                     | PowerPoint                                  | OneNote                   | Access         | Publisher         | Outlook          | Lync Ir            | nfoPath               |               |     |
|                                 | Language:                                          |                                           |                                             |                           | Version:       |                   |                  |                    |                       |               |     |
|                                 | English (Unit                                      | ed States)                                |                                             | •                         | 32-bit (Recon  | nmended) Adva     | nced             |                    |                       |               |     |
|                                 | Note: Installin<br>Review system<br>Learn how to t | g additional<br>requiremen<br>roubleshoot | languages on a o<br>ts<br>your Office insta | computer that<br>Illation | already has th | his version of Of | fice doesn't cou | nt against your ir | nstall limit (5).     |               |     |

# Follow the installation instructions.

dh